# Brukerveiledning – Hvordan søke tilskudd i Regionalforvaltning (RF) – Tilskudd til Samfunnsnyttige og humanitære organisasjoner i Innlandet

Søknadsfrist 15. februar

| REGIONA          |            | NING.no                                                                                             |                                                           |                                           |                                          |  |  |
|------------------|------------|----------------------------------------------------------------------------------------------------|-----------------------------------------------------------|-------------------------------------------|------------------------------------------|--|--|
| Startside        | Forvaltere | Støtteordninger                                                                                     | C Brukerstøtte                                            | C Regelverk                               |                                          |  |  |
|                  |            |                                                                                                    |                                                           |                                           |                                          |  |  |
| PÅLOGGING        |            |                                                                                                    |                                                           |                                           |                                          |  |  |
| Logg inn         |            | Velkommen ti                                                                                        | l Regionalfo                                              | rvaltning.n                               | 0                                        |  |  |
| Glemt passord    |            |                                                                                                    |                                                           |                                           |                                          |  |  |
| REGISTRERIN      | G          | Regionalforvaltning.no<br>Systemet brukes av al                                                     | er et fagsystem spe<br>le fylkeskommuner o                | sielt tilrettelagt fo<br>g av mer enn 275 | r tilskuddsforvaltning.<br>kommuner og   |  |  |
| Registrer organi | isasjon    | regionråd. Systemet driftes av SPINE AS på oppdrag fra Kommunal- og<br>moderniseringsdepartementet. |                                                           |                                           |                                          |  |  |
| Registrer privat | søker      | ····-                                                                                               |                                                           |                                           |                                          |  |  |
|                  |            | Søkere                                                                                              |                                                           |                                           |                                          |  |  |
|                  |            | Her kan du sende inn s<br>Regionalforvaltning.no<br><b>Støtteordninger</b> i top                    | søknader på støtteon<br>. Aktuelle ordninger 1<br>opmeny. | dninger som er ut<br>finner du i menyer   | lyst på<br>n til høyre eller under       |  |  |
|                  |            | Du må registrere deg s<br>til <b>Logg inn</b> i menyen                                              | som søker før du kan<br>til venstre.                      | søke. Registrerte                         | søkere kan gå direkte                    |  |  |
|                  |            | Nye brukere må regist                                                                               | rere seg under <b>Regi</b>                                | <b>strering</b> i menyer                  | n til venstre.                           |  |  |
|                  |            | <ol> <li>Registrer deg so<br/>organisasjon sor</li> </ol>                                           | m <b>organisasjon</b> der<br>n foretak, bedrift, for      | rsom du skal søke<br>rening, stiftelse, k | på vegne av en<br>ommune, regionalt fond |  |  |

#### Informasjon

Innlandet fylkeskommune har tatt i bruk Regionalforvaltning (RF) som en portal på tilskuddsordninger. Alle som søker må benytte denne søknadsportalen på nett. Søknader som blir sendt inn på andre måter, vil ikke bli godkjent.

Søkeren må registrere seg for å komme inn på selve søknadsskjemaet til tilskuddsordningen. Søkerne kan gå inn og ut av søknadsskjemaet, så lenge man lagrer underveis.

Det er to måter å komme seg inn på tilskuddsordningen:

 Du kan gå på Innlandet fylkeskommune sin hjemmeside, trykke på søk om tilskudd og bla nedover til du finner tilskuddsordningen «Tilskudd til samfunnsnyttige og humanitære organisasjoner» (ligger på side 2)

Søknadsskjema som ligger på Innlandet fylkeskommune sine hjemmesider finner dere her xx

| Finn ansatt Videregående skoler     | Skoleferier og fridager Tannklinikker Fylkesveger |                     |
|-------------------------------------|---------------------------------------------------|---------------------|
|                                     |                                                   |                     |
|                                     |                                                   |                     |
| → Skole og opplæring                | → Tannhelse                                       | → Samferdsel        |
| → Næringsutvikling                  | → Plan, statistikk og folkehelse                  | → Klima og miljø    |
| $\rightarrow$ Kunst og kultur       | → Kulturarv                                       | → Fylkesbiblioteket |
| $\rightarrow$ Idrett og friluftsliv | $\rightarrow$ Innlandstrafikk 🛛                   | → Søk tilskudd      |

2. Du kan også logge deg rett inn på Regionalforvaltning. Skriv bare <u>www.regionalforvaltning.no</u> så skal du komme til denne forsiden:

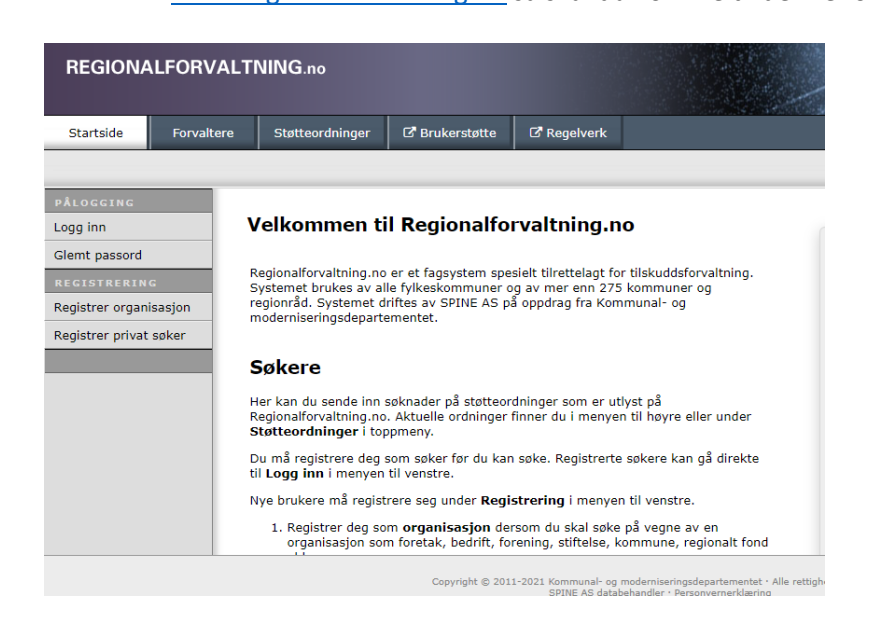

## Pålogging for alternativ 1

Hvis man velger pålogging alternativ 1 trykker man på «Gå til digitalt søknadsskjema». Da skal du komme til dette bildet:

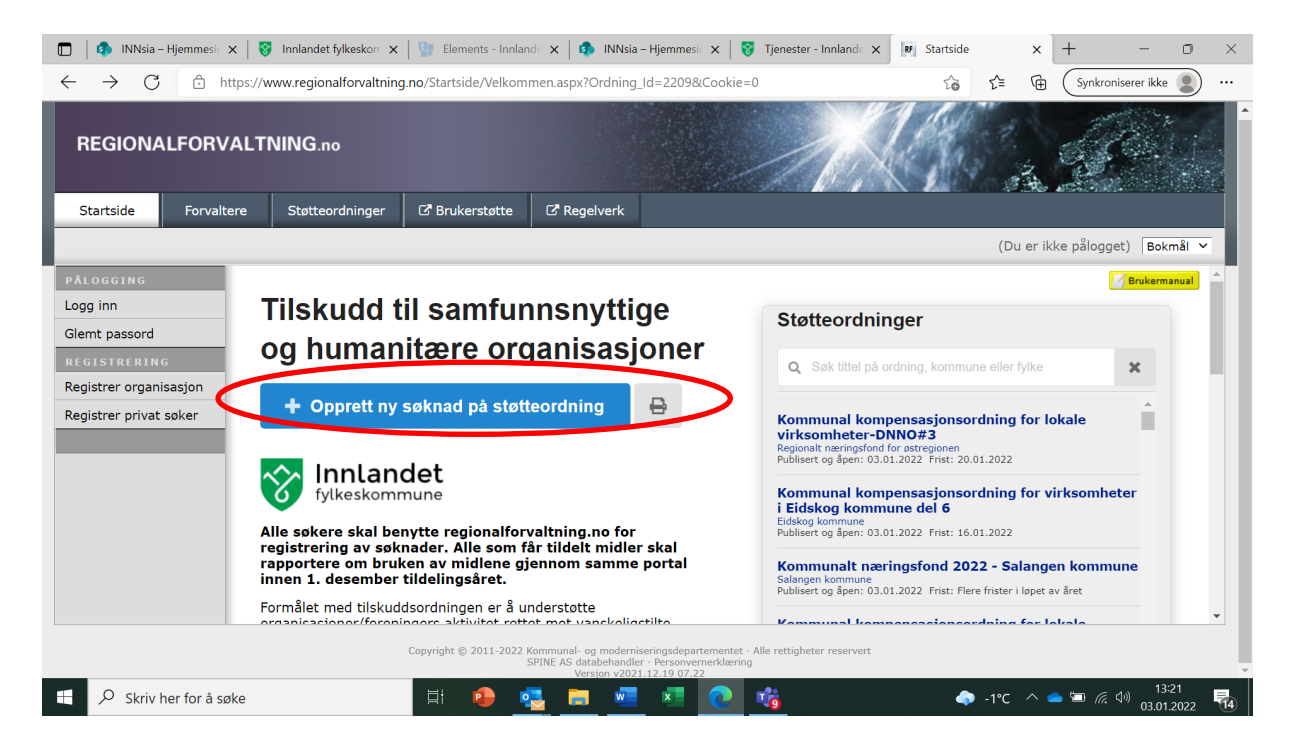

Trykk på «Opprett ny søknad på støtteordning» og da skal du komme til dette bildet: NB! Forutsetter at du har registrert organisasjonen. Hvis dette ikke er gjort, anbefales det at du gjør dette først. Se bilde og forklaring i «Pålogging alternativ 2»

| Logg inn                                  |                                                                                                    |
|-------------------------------------------|----------------------------------------------------------------------------------------------------|
| Tast inn brukernavn og                    | passord for å logge på.                                                                              |
| Brukernavn:*                              | 🗌 Husk brukernavn                                                                                    |
| Passord:*                                 | 🗌 Husk passord                                                                                       |
| V                                         | FE62                                                                                                 |
| Lag ny<br>Audio<br>Kontrollkode*          | kontrollkode<br>- spill av kode<br>Skriv kode på bildet                                              |
| Lag ny<br>Audio<br>Kontrollkode*<br>Små e | kontrollkode<br>- spill av kode<br>Skriv kode på bildet<br>iller store bokstaver har ingen betydning |

Fyll inn brukernavn og passord og kontrollkode (kan være småbokstaver) og trykk «Logg inn»

## Pålogging for alternativ 2

| REGIONALFOR                                                                       | /ALTNING.no                                                                                       |                                                                                   |                                                                 |                                                        |
|-----------------------------------------------------------------------------------|---------------------------------------------------------------------------------------------------|-----------------------------------------------------------------------------------|-----------------------------------------------------------------|--------------------------------------------------------|
| Startside Forval                                                                  | tere Støtteordninger                                                                              | 🕑 Brukerstøtte                                                                    | C Regelverk                                                     |                                                        |
|                                                                                   |                                                                                                   |                                                                                   |                                                                 |                                                        |
| PÅLOGGING<br>Logg inn                                                             | Velkommen ti                                                                                      | il Regionalfo                                                                     | rvaltning.n                                                     | 0                                                      |
| Glemt passord<br>REGISTRERING<br>Registrer organisasjon<br>Registrer privat søker | Regionalforvaltning.no<br>Systemet brukes av al<br>regionråd. Systemet d<br>moderniseringsdeparte | e er et fagsystem spe<br>le fylkeskommuner o<br>riftes av SPINE AS på<br>ementet. | sielt tilrettelagt fo<br>og av mer enn 275<br>å oppdrag fra Kon | r tilskuddsforvaltning.<br>5 kommuner og<br>1munal- og |
|                                                                                   | Søkere                                                                                            |                                                                                   |                                                                 |                                                        |
|                                                                                   | Her kan du sende inn<br>Regionalforvaltning.no<br><b>Støtteordninger</b> i top                    | søknader på støtteon<br>9. Aktuelle ordninger 1<br>opmeny.                        | dninger som er ut<br>finner du i menye                          | lyst på<br>n til høyre eller under                     |
|                                                                                   | Du må registrere deg<br>til <b>Logg inn</b> i menyen                                              | som søker før du kan<br>til venstre.                                              | 1 søke. Registrerte                                             | e søkere kan gå direkte                                |
|                                                                                   | Nye brukere må regist                                                                             | rere seg under <b>Regi</b>                                                        | <b>strering</b> i menye                                         | n til venstre.                                         |
|                                                                                   | 1. Registrer deg so<br>organisasjon so                                                            | om <b>organisasjon</b> der<br>m foretak, bedrift, for                             | rsom du skal søke<br>rening, stiftelse, k                       | på vegne av en<br>commune, regionalt fond              |

Dette er siden du kommer til når man logger inn med alternativ 2.

Er det første gang du søker for organisasjonen kan du registrere organisasjonen ved å trykke på «Registrer organisasjon» som det er ringet rundt i bildet ovenfor. Da er det bare å fylle ut nødvendig informasjon.

Trykk deretter på «Logg inn» for neste bildet.

| Logg init        |                                                                                                    |
|------------------|----------------------------------------------------------------------------------------------------|
| Tast inn brukern | avn og passord for å logge på.                                                                                        |
| Brukernavn:*     | Husk brukernavn                                                                                                    |
| Passord:*        | 🗌 Husk passord                                                                                                    |
|                  |                                                                                                    |
|                  | Lag ny kontrollkode<br>Audio - spill av kode                                                                          |
| Kontrollkode*    | Lag ny kontrollkode<br>Audio - spill av kode<br>Skriv kode på bildet<br>Små eller store bokstaver har ingen betydning |

Fyll inn brukernavn og passord og kontrollkode (kan være småbokstaver) og trykk «Logg inn»

#### Hvordan finne riktig søknadsskjema

| St | i til side / Startside søker<br>Startside søker                                                                                                    |
|----|----------------------------------------------------------------------------------------------------|
|    | På denne siden kan du opprette søknader og følge opp innvilgede tilskudd.                                                                              |
|    | Du oppretter ny søknad ved å klikke på <b>Ny søknad</b> i venstre meny. Aktuelle<br>støtteordninger ligger ordnet under fanen <b>Støtteordninger</b> . |
|    | Du kan følge med på hva som skjer med innsendte søknader i menyen over under fanen<br><b>Søknader</b> .                                                |
|    | Under <b>Tilsagn</b> kan du følge med på innvilgede søknader. Her kan du også be om utbetaling<br>og sende rapporter.                                  |
|    | Du klikker på knappen <b>Brukerstøtte</b> i toppmeny når du har behov for teknisk brukerstøtte.<br>Alternativt kan du åpne <b>Brukermanualen</b> .     |
|    | Du må ta kontakt med forvalter av tilskuddsordningen om du har spørsmål.                                                                               |
|    | + Ny søknad 🗁 Søknader 🗁 Tilsagn for oppfølging                                                                                                    |

#### For å opprette ny søknad, trykk på «Ny søknad

| 🔲 🛛 🕼 INNsia – Hjemmesio                                                                                             | 🗙 🛛 😵 Innlandet fylkeskom 🗙 🛛 🏪 Elements -                                                                                                    | Innlande 🗙 🛛 🦚 INNsia – Hjemmesic ;                                                                                                    | < 😵 Tjenester - Innlan                     | ide 🗙 📭 Prosjekt     | × +                       | - 0                                               | ×   |
|----------------------------------------------------------------------------------------------------|----------------------------------------------------------------------------------------------------|----------------------------------------------------------------------------------------------------|--------------------------------------------|----------------------|---------------------------|---------------------------------------------------|-----|
| $\leftarrow$ $\rightarrow$ G $\bigcirc$                                                                              | https://www.regionalforvaltning.no/Prosjekt/Sho                                                                                                    | to                                                                                                    | £ @ (                                      | Synkroniserer ikke 🙎 | )                         |                                                   |     |
| REGIONALFOR                                                                                                    | /ALTNING.no                                                                                                    | Votility Costs                                                                                                    |                                            | <u>XA</u>            |                           |                                                   |     |
| Startside Søkn                                                                                                    | ider fillsagn Meldinger                                                                                                    | Kontakter System                                                                                                    |                                            |                      | Regelverk                 | C.1. 1                                            | -11 |
| SØKERROLLE: Hansen, H                                                                                                |                                                                                                    | lide Kristin Hansen - Mobil: 41809                                                                                                    | 660 <b>E-post:</b> hilde.kris              | tin.nansen@inniande  | etryike.no [ <b>Kolle</b> | r: Søkerj   Bokmal                                | ×   |
| SØKER<br>Ny soknad<br>Stotteordninger<br>INNLOGGET BRUKER<br>Endre virksomhet<br>Endre brukerprofil<br>Endre passord | Sti til side / Soknader<br>Søknader<br>Alle søknader<br>Tilsagn for oppfølgin<br>Søk etter<br>År Alle V Bruker Alle                                                                                                    | rg Tilsagn avsluttet Alle tilsagn<br>Finn poster Nullstill filter<br>V Forvalter Alle                                                                            | Alle                                       | Side 1 🗸 1 side      | de 🕨 🕨 Rader p            | Brukermanu                                        |     |
|                                                                                                    | Søknadsnr 🖬 Prosjektna                                                                                                    | avn 🍘 / Forvalter / Støtteordning                                                                                                    |                                            | Søknadsbeløp         | Status                    | Endret                                            |     |
|                                                                                                    | Image: Second system       Tilskudd til         Image: Second system       Tilskudd til         Image: Second system       Test         Image: Second system       Tilskudd til         Image: Second system       Test         Image: Second system       Tilskudd til         Image: Second system       Test         Image: Second system       Tilskudd til         Image: Second system       Tilskudd til         Image: Second system       Tilskudd til         Image: Second system       Tilskudd til         Image: Second system       Tilskudd til         Image: Second system       Test         Image: Second system       Test         Image: Second system       Test         Image: Second system       Test         Image: Second system       Test         Image: Second system       Test         Image: Second system       Test         Image: Second system       Test         Image: Second system       Test         Image: Second system       Test         Image: Second system       Test         Image: Second system       Test         Image: Second system       Test         Image: Second system       Test | il samfunnsnyttige og humanitære<br>fylkeskommune - Kultur<br>samfunnsnyttige og humanitære orgø<br>fylkeskommune - Kultur<br>samfunnsnyttige og humanitære orgø | organisasjoner<br>nisasjoner<br>nisasjoner |                      | Send inn                  | 03.01.2022<br>03.01.2022                          |     |
| Skriv her for å s                                                                                                    | øke 🛛 🖾                                                                                                    | - 💁 💻 💶 🖉                                                                                                    | 2 👘                                        |                      | -1°C \land 📥 🦉            | ■ <i>信</i> 句)) 13:45<br>■ <i>信</i> 句)) 03.01.2022 | 16  |

I dette bildet kan man se hvilke søknader du har opprettet og sist endret. Bildet nr. 1 og 2 som ligger under «Hvordan opprette søknadsskjema» er det bilde du kommer til når du har fylt inn brukernavn, passord og kontrollkode. Har du en søknad under behandling som ikke er sendt eller har sendt en søknad, ser du dette i bildet ovenfor. Her kan du fortsette på en søknad eller endre, trykk på «rediger». Da kommer du rett inn i søknadsskjemaet. Etter å ha trykket på «Ny søknad» kommer du til dette bildet. Trykk på nedtrekkpilen for å finne riktig tilskuddsordning. Du kan også filtrere på fylke ved å søke opp Innlandet. Da får du opp aktive søknadsskjemaer. Bla deg frem til du finner «Tilskudd til samfunnsnyttige og humanitære organisasjoner» og trykk på denne. Da vil denne bli lagt øverst i skjemaet

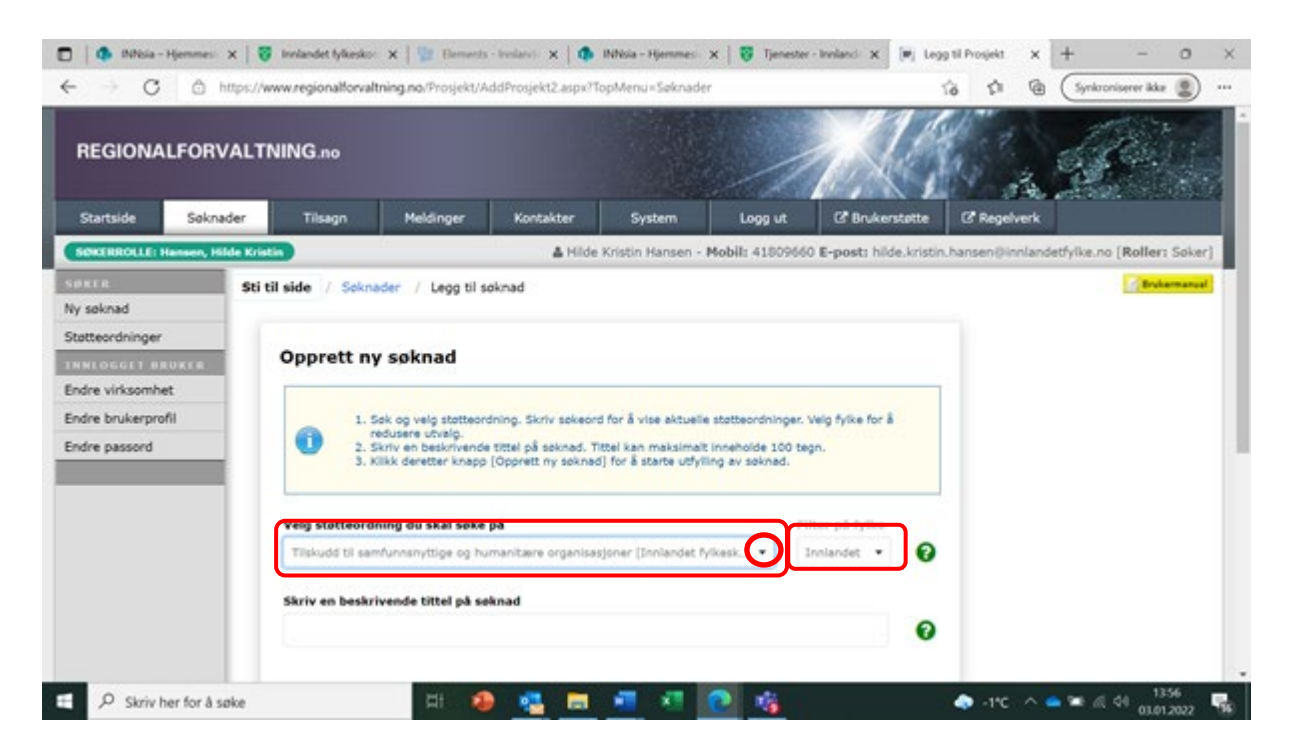

Etter at du har funnet riktig søknadsskjema, vil skjemaet se slik ut. Du må skrive inn en beskrivende tittel på søknad. Eksempel er vist i bilde ovenfor. Trykk deretter på «Opprett ny søknad»

#### Hvordan fylle ut søknadsskjema

| 🔲   🏟 INNsi                                                         | ia – Hjemmeside                                                                                | × RF Redige                                                                                               | er prosjekt                                | × +                                |                 |                   |                       |                  | -                                      | 0          | × |
|---------------------------------------------------------------------|------------------------------------------------------------------------------------------------|----------------------------------------------------------------------------------------------------|--------------------------------------------|------------------------------------|-----------------|-------------------|-----------------------|------------------|----------------------------------------|------------|---|
| $\leftarrow$ $\rightarrow$ (                                        | C 🗇 https:                                                                                     | //www.regionalforvalt                                                                                     | :ning.no/Prosjekt/Ed                       | itProsjekt_PS10.asp                | ox?Prosjekt=OG4 | %2fMt2TZymNSMg    | 5bndjSHHq6wfQ ទ្      | ê 🕆 🕀            | Synkroniserer ikke                     |            |   |
| Startside                                                           | Søknader                                                                                       | Tilsagn                                                                                                   | Meldinger                                  | Kontakter                          | System          | Logg ut           | C Brukerstøtte        | 🛛 Regelverk      |                                        |            | - |
| SØKERROLLI                                                          | E: Hansen, Hilde K                                                                             | ristin                                                                                                    |                                            | 🛔 Hilde                            | Kristin Hansen  | - Mobil: 41809660 | E-post: hilde.kristin | hansen@innland   | etfylke.no [ <b>Roller:</b> S          | Søker]     |   |
| Sti til side<br>Test<br>Søknadsc<br>År<br>Støtte<br>Prosje<br>Søkna | / Startside sol<br>opplysninger Konta<br>20:<br>wordning Tils<br>ektnavn Tes<br>ddsbeløp Bir I | ker / Test<br>ktopplysninger Prosje<br>22<br>kudd til samfunnsnytt<br>t<br>t<br>agt inn under fanen Økono | ktbeskrivelse Økono<br>Ige og humanitære o | mi Geografi Vedi<br>organisasjoner | egg ]<br>]      | =<br>@<br>@       |                       |                  | 🛃 Bruker                               | manual     |   |
| Kort b                                                              | <b>eskrivelse</b><br>r må fylles ut!<br><b>gre og rediger</b> under                            | utfylling av side.                                                                                        | Lagre og                                   | Maks                               | 500 tegn        | •                 |                       |                  |                                        |            |   |
| SAMFU                                                               | NNSNYTTIGE OG HU                                                                               | MANITÆRE ORGANISAS                                                                                        | JONER                                      |                                    |                 |                   |                       |                  |                                        |            | ÷ |
| 🗄 🔎 Skri                                                            | v her for å søke                                                                               |                                                                                                    | Ħ 🌗                                        | 🥶 🗖                                | <b>V</b>        | <b>@</b>          | 4                     | ) -7°C \land 🙀 🦷 | ▶ 🗐 🦟 句 <sup>())</sup> 13:2<br>04.01.2 | 8<br>022 2 | 2 |

År: Dette kommer automatisk

**Støtteordning:** Kommer automatisk ettersom du har valgt skjema.

Driftsstøtte organisasjon: Kommer automatisk da du opprettet ny søknad.

**Søknadsbeløp:** Skal ikke fylles ut. Søknadsbeløp blir lagt inn automatisk når du har lagt inn tall under fanen «økonomi».

Kort beskrivelse om organisasjonen: Her kan du skrive litt generelt om deres organisasjon. For eksempel om dere er et fylkesledd, hva dere jobber med osv.

Trykk på «Lagre og neste» etter at en kort beskrivelse om organisasjonen er lagt inn.

|              | 🌗 INNsia – Hjemmesic 🗙 🏻                                                                  | 😵 Innlandet fylkesko | m 🗙   📳 Elemen     | nts - Innlande 🗙 | 🛾 🚯 INNsia – I  | Hjemmesic 🗙 🛛 🎙 | 🎖 Tjenester - Innlan | de 🗙 🛛 📭 Redi | ger prosjekt   | × +    | _                | 0      | × |
|--------------|-------------------------------------------------------------------------------------------|----------------------|--------------------|------------------|-----------------|-----------------|----------------------|---------------|----------------|--------|------------------|--------|---|
| $\leftarrow$ | $ ightarrow$ $\mathbf{C}$ $	ilde{\mathbf{C}}$ https://                                    | //www.regionalforva  | ltning.no/Prosjekt | /EditProsjekt_P  | S10.aspx?Prosje | kt=%2bjBueq8c   | w1HKcA7iq1qWLz       | wu%2fvCX ז    | λ <b>ο</b> τ^≡ | 🕀 (Syr | kroniserer ikke  | . 🧕    | • |
| S            | ti til side / Søknader /<br>Test<br>Søknadsopplysninger Konta<br>Søker/prosjekteier Konta | Ktperson             | ektbeskrivelse Øk  | onomi Geogra     | fi Vedlegg      |                 |                      |               |                |        | <b>d</b> Brukerr | nanuai | * |
|              | Prosjekteier                                                                              | Hansen, Hilde Kris   | tin                |                  |                 | 0               |                      |               |                |        |                  |        | l |
|              | Type kontakt                                                                              | Organisasjon         | *                  | Org.nr           |                 | 0               |                      |               |                |        |                  |        |   |
|              | Mobil                                                                                     |                      |                    | Telefon          |                 |                 |                      |               |                |        |                  |        |   |
|              | Epost                                                                                     |                      |                    |                  |                 | 8               |                      |               |                |        |                  |        |   |
|              | Adresse                                                                                   |                      |                    |                  |                 | 1               |                      |               |                |        |                  |        | l |
|              | Poststed                                                                                  | **Velg poststed**    |                    |                  | •               |                 |                      |               |                |        |                  |        | l |
|              | Bankkontonummer                                                                           |                      |                    |                  |                 | 0               |                      |               |                |        |                  |        | l |
|              | Antall arsverk<br>heltid                                                                  |                      | Antall år          | sverk deltid     |                 | Ø               |                      |               |                |        |                  |        | l |
|              |                                                                                           |                      |                    |                  |                 |                 |                      |               |                |        |                  |        | ľ |
|              |                                                                                           |                      |                    |                  |                 |                 |                      |               |                |        |                  |        |   |
|              | Alle felter må fylles ut!                                                                 |                      |                    |                  | Lagre og        | neste >         |                      |               |                |        |                  |        |   |
|              |                                                                                           |                      |                    | •                |                 |                 |                      |               | <u>_</u>       |        | 14:22            | 2      |   |
|              | $\mathcal{P}$ Skriv her for å søke                                                        |                      | _ ⊒i               | • 🔁              | <b>—</b>        | × (C)           | 10                   |               | 🧔 -1°C         | ^ 👄 📼  | 信 🕬 03.01.20     | 022 🐧  | 6 |

Navn på organisasjonen og type organisasjon kommer opp automatisk. Mulig organisasjonsnummer kommer opp automatisk hos dere. Hvis ikke må type kontakt og org.nr fylles ut.

Alle felter i dette skjemaet **må** fylles ut, bortsett fra Antall årsvek heltid og deltid (har satt en ring rundt det dere ikke trenger å fylle ut)

E-Postadressen som du skriver inn her, er den e-postadressen en kopi av søknaden vil bli sendt til.

## NB! Husk å legg inn kontonummer ovenfor ringen. Dette er viktig å fylle ut sånn at vi får utbetalt midlene.

Trykk på «lagre og neste» når alt som må fylles ut er fylt ut.

| Søknadsopplysninger                                       | Kontaktinformasjon                | Informasjon om o  | organisasjo | onen og antall me | dlemmer     | Økonomi       | Geografi |
|-----------------------------------------------------------|-----------------------------------|-------------------|-------------|-------------------|-------------|---------------|----------|
| /edlegg                                                   |                                   |                   |             |                   |             |               |          |
| Beskriv planlagte ak                                      | tiviteter i 2022 Infor            | masjon om organis | sasjonen    | Antall medlemm    | er i organi | sasjonen      |          |
| Bakgrunn                                                  |                                   |                   |             |                   |             |               |          |
|                                                           |                                   |                   |             |                   |             |               | 8        |
|                                                           |                                   |                   |             |                   |             |               |          |
|                                                           |                                   |                   |             |                   |             |               |          |
|                                                           |                                   |                   |             |                   |             |               |          |
|                                                           |                                   |                   |             |                   |             |               |          |
|                                                           |                                   |                   |             |                   |             |               |          |
|                                                           |                                   |                   |             |                   |             |               |          |
|                                                           |                                   |                   |             |                   |             |               |          |
|                                                           |                                   |                   |             |                   |             | /             |          |
|                                                           |                                   |                   |             |                   | Ma          | aks 8000 tegr | 1        |
|                                                           |                                   |                   |             |                   |             |               |          |
| Alle felter må fylles ut!<br>Klikk <b>Lagre og redige</b> | <b>r</b> under utfylling av side. |                   | Lagre       | e og rediger      | Lag         | re og nes     | ste >    |

**Fanen «Beskriv planlagte aktiviteter i 2022»:** Her kan du skrive hva slags aktiviteter dere har planlagt som aktivitet i organisasjonen i 2022. Bruk utkast på handlingsplan for eksempel.

**Fanen «Informasjon om organisasjon»:** Her ønsker vi at du skal beskrive om organisasjonen er en del av en bedrift eller om organisasjonen er en politisk forening. Dette er i henhold til reviderte retningslinjer som gjelder fra 2022. En beskrivelse av dette vil gjøre jobben for saksbehandler også lettere når søknaden behandles.

**Fanen «Medlemmer i organisasjonen»:** Her kan du skrive hvor mange medlemmer man har og i hvor mange kommer som er i henhold til reviderte retningslinjer.

Trykk deretter «Lagre og neste».

## Økonomi

| Søknadsopplysninger Konta<br>Budsjett 2021 Finansierir    | aktinformasjon B                     | eskriv bruke   | en av midlene og | antall medlemmer  | Økonomi      | Geografi Vedleg | 99 |
|-----------------------------------------------------------|--------------------------------------|----------------|------------------|-------------------|--------------|-----------------|----|
| Vis antall år 🛛 🛓                                         | $oldsymbol{\mathcal{C}}$ Oppdater år |                | Side 🔽 (i        | ngen data) 🕨 🕨 🖪  | Rader pr.sid | e 5 🗸           | 0  |
| Budsjettpost                                              | 2021                                 | 2022           | 2023             | SU                | М            |                 |    |
| SUM kostnadsoversk                                        | <b>ag</b><br>Angi beløp uter         | n desimaler, k | omma og punktu   | m. 🗘 Oppdater sum | 'n           |                 |    |
| Legg til ny rad                                           | lett rad (merket)                    |                |                  |                   |              |                 |    |
| Alle felter må fylles ut!<br>Klikk Lagre og rediger under | utfylling av side.                   |                |                  | Lagre og rediger  | La           | gre og neste    | >  |

Ettersom dette gjelder årlig tilskudd så kan du endre «Vis antall år» til 1 ved å trykke på pil-ned. Trykk deretter på «Oppdater år» og du får opp kun 1 år.

Her kan du legge inn budsjettet deres for året. Ettersom budsjett ikke er vedtatt på årsmøte kan du legge inn utkast på budsjett.

Trykk på «Legg til rad» for å legge inn budsjettet.

Når du legger inn budsjettet kan du samle flere budsjettposter på en linje når du legger inn ny rad. Eksempel: Har organisasjonen flere budsjettposter som går på kurs og opplæring, kan du samle dette i en rad.

Når budsjettet er lagt inn trykk på «Oppdater sum» og da får du opp summen på budsjettet som er lagt inn. Trykk deretter «Lagre og neste».

| oknadsopplysninger Ko<br>Budsjett 2021 Finansie             | ntaktinformasjon E<br>eringsplan      | leskriv bruk | en av midlene og | antall medlemmer Øko      | nomi Geografi V | edlegg |
|-------------------------------------------------------------|---------------------------------------|--------------|------------------|---------------------------|-----------------|--------|
| Vis antall år 🛛 🛔                                           | 😂 Oppdater år                         |              | ∢ Side 🔽 (in     | igen data)   ▶  ▶▶   Rade | r pr.side 5 🗸   | 0      |
| Tittel                                                      | 2021                                  | 2022         | 2023             | SUM                       |                 |        |
| SUM finansierings                                           | plan                                  |              |                  |                           |                 |        |
| SUM kostnadsoversla                                         | ag                                    |              |                  |                           |                 |        |
| Legg til ny rad                                             | Angi beløp uter<br>Slett rad (merket) | n desimaler, | komma og punktur | n. 2 Oppdater sum         |                 |        |
| lle felter må fylles ut!<br>likk <b>Lagre og rediger</b> un | der utfylling av side.                |              |                  | Lagre og rediger          | Lagre og ne     | ste 🔉  |
|                                                             |                                       |              |                  |                           |                 |        |

Under fanen «Finansieringsplan» legger du inn budsjettet på akkurat samme måte som forklart på forrige bildet. Husk å endre det som er ring rundt – dette gjøres på akkurat samme måte som på forrige bildet.

VIKTIG! Budsjett og finansieringsplan må gå i 0, ellers får du feilmelding når søknaden skal sendes inn.

Trykk på «Lagre og neste».

#### Geografi

| /elg 1   | fylke 34-Innlandet ∨ |                  |                |                   |
|----------|----------------------|------------------|----------------|-------------------|
|          |                      |                  |                |                   |
|          |                      | 2410 X8les       | 3430 OS        | 2442 Østrelloten  |
|          |                      | 2419 Valer       | 2431 Dovre     | 2443 Vestreioten  |
|          |                      |                  | - 3432 Lesja   | 3446 Gran         |
|          |                      | - 3421 Irysii    | 2433 Skjak     | 2447 SøndreLand   |
|          |                      | 3422 Amot        | - 3434 Lom     | 3448 NordreLand   |
|          | 3411 Ringsaker       | 3423 Stor-Elvdal | 3435 Vaga      | 3449 Sør-Aurdal   |
| <u> </u> | - 3412 Løten         | 3424 Rendalen    | 3436 Nord-Fron | 3450 Etnedal      |
|          | U 3413 Stange        | 3425 Engerdal    | 3437 Sel       | 3451 Nord-Aurdal  |
|          | U 3414 Nord-Odal     | 3426 Tolga       | 3438 Sør-Fron  | 3452 VestreSlidre |
|          | U 3415 Sør-Odal      | 3427 Tynset      | 3439 Ringebu   | 3453 ØystreSlidre |
|          | J 3416 Eidskog       | 3428 Alvdal      | 🔲 3440 Øyer    | 3454 Vang         |
|          | 3417 Grue            | 3429 Folldal     | 3441 Gausdal   |                   |

#### Driftstøtte 2021 - Organisasjonens navn

Her kan du krysse av kommunene hvor dere har medlemmer. For eks, har dere medlemmer i alle kommuner, krysser du av for «Alle kommuner i Innlandet».

Trykk deretter «Lagre og neste».

#### Vedlegg

| Søknadsopplysninger                                   | Kontaktinformasjon                                                      | Beskriv bruken av midlene og antall medlemmer | Økonomi  | Geografi | Vedlegg |
|-------------------------------------------------------|-------------------------------------------------------------------------|-----------------------------------------------|----------|----------|---------|
| Vedlegg til søknad                                    | den                                                                     |                                               |          | •        |         |
| 1. Dokumente                                          | rbart medlemsove                                                        | rsikt                                         |          |          |         |
| 2. Siste Årsme                                        | lding og regnskap                                                       |                                               |          |          |         |
| 3. Aktivitetspla                                      | aner for <mark>i</mark> nneværen                                        | nde år                                        |          |          |         |
| Velg lokal f<br>Velg fil Ingen<br>Start opplar<br>Sta | il/dokument som s<br>fil valgt<br>sting av valgte fil,<br>rt opplasting | skal lastes opp<br>klikk knapp under          |          |          |         |
|                                                       |                                                                         | Lag                                           | re og av | slutt    |         |

Det er krav til at en dokumenterbar medlemsoversikt legges som vedlegg til søknaden, samt årsmelding, regnskap og aktivitetsplaner for inneværende år.

Legg ved bekreftet medlemstall ved å trykke «Velg fil» og finn dokumentet på datamaskin og trykk på «Start opplastning».

NB! Gjør oppmerksom på at det ikke er lov til å sende med medlemsliste med navn på grunn av personvern.

Trykk på «Lagre og avslutt».

Ettersom årsmelding, regnskap og aktivitetsplaner ikke er vedtatt på årsmøte, legg ved utkastet som er utarbeidet. Ettersend dette etter at det er vedtatt på årsmøte.

#### Sende søknad

| REGIONALFORVAL                                                              | .TNING.no                                                                |                                                                                                    |                                                                                                    | A.                    |                                            | 1                                   |                                              |
|-----------------------------------------------------------------------------|--------------------------------------------------------------------------|----------------------------------------------------------------------------------------------------|----------------------------------------------------------------------------------------------------|-----------------------|--------------------------------------------|-------------------------------------|----------------------------------------------|
| Startside Søknader                                                          | Tilsagn                                                                  | Meldinger Kontakter                                                                                                    | System Lo                                                                                                    | gg ut 🛛 🖓 Bruk        | erstøtte C                                 | Regelverk                           |                                              |
| SØKERROLLE: Hansen, Hilde K                                                 | ristin                                                                   | 📥 Hilde Kristin Hanse                                                                                                    | n - Mobil: 41809660 E-                                                                                                    | post: hilde.kristin.h | ansen⊜innland                              | etfylke.no [Rol                     | ller: Soker] Bokmål                          |
|                                                                             | Pore sexination 188                                                      | age for oppfølging Ilisage avsiu                                                                                                    | Alle billagn A                                                                                                    |                       |                                            |                                     |                                              |
| INNLOGGE I BRUKER<br>Endre virksomhet<br>Endre brukerprofil                 | Søk etter                                                                | Finn poster Alle  V Forvalte                                                                                                    | Nullstill filter                                                                                                    |                       |                                            | ide je jeje Dade                    | er norable (E v )                            |
| INNEOGET BRUKER<br>Endre virksomhet<br>Endre brukerprofil<br>Endre passord  | Søk etter<br>År Alle v Bruker                                            | Finn poster<br>Alle · Forvalte<br>Prosjektnavn / Forvalter                                                                                                    | Neilistill filter                                                                                                    |                       | Side 1 ¥ 1 s                               | ide 🕨 🕪 Rade<br>Status              | er pr.side 5 v   )<br>Endret                 |
| INNEOGOTE BRUKER<br>Endre virksomhet<br>Endre brukerprofil<br>Endre passord | Søk etter<br>År Ålle V Bruker<br>Søknadsnr i<br>2022-0083                | Finn poster Finn poster Alle                                                                                                    | Nullstill filter er Alle / Statteordning te og humanitære organ - Kultur g humanitære organisasjo                                                                                                    | sasjoner              | i Side <mark>1 ∨</mark> 1 s<br>oknadsbelop | ide 🕨 🕪 Rade<br>Status<br>Status    | er pr.side 5 ¥<br>Endret<br>mn 03.01.2022    |
| INNLOGGET BRUXCE<br>Endre virksomhet<br>Endre brukerprofil<br>Endre passord | Søk etter<br>År Alle v Bruker<br>Søknadsnr i<br>Søknadsnr i<br>2022-0082 | Finn poster           Finn poster           Finn poster           Alle           Prosjektnavn @ / Forvalter           Tilskudd til samfunnsnyttige or           Tilskudd til samfunnsnyttige or           Test           Innlandet fylkeskommune           Tilskudd til samfunnsnyttige or | Ale Blogh     Ale Blogh     Ale     Statteordning     Statteordning     Statteordning     Statteordning     Alle     Statteordning     Statteordning     Statteordning     Statteordning     Statteordning     Statteordning | isasjoner<br>ner      | i Side 1 ⊻ 1 s<br>oknadsbelop              | ide  P PP Rade Status Send I Send I | er pr.side 5 ~ )<br>Endret<br>inn 03.01.2022 |

Etter du trykker på «Lagre og avslutt» kommer du til denne siden. Her ser du for eksempel at en søknad ikke er sendt. Hvis du mener alle felt er riktig fylt ut, trykk på «Send inn». Er alt fylt inn riktig får du bildet nedenfor.

| Send inn søknad                                                         |
|-------------------------------------------------------------------------|
| Bekreft innsendelse av søknad                                           |
| Send inn søknad Tilbake                                                 |
| Etter innsendelse blir søknad automatisk låst og vil ikke kunne endres. |

Her er det viktig å krysse av i boksen for «Bekreft innsendelse av søknad» før du trykker send inn søknad. Hvis du ikke krysser av i boksen, får du ikke sendt søknaden.

Etter at du har trykket på «Send inn søknad» vil du få en kopi av innsendt søknad til e-postadressen du la inn i kontaktinformasjon, som en bekreftelse på at søknad er sendt.

Hvis du har fylt inn noe feil eller det mangler noe får du denne feilmeldingen:

#### Send inn søknad

| må | nne søknad er ikke fullstendig utfylt. Før innsendelse må samtlige felter i søknad være utfylt. I tille<br>i fullstendig kostnadsoverslag og finansieringsplan være innlagt.                                                                                                    |
|----|----------------------------------------------------------------------------------------------------|
| Ma | nglende informasjon i søknad gjelder opplysninger om:                                                                                                    |
|    | <ul> <li>Kort beskrivelse under fane [Søknadsopplysninger]</li> <li>Søker/prosjekteier under fane [Kontaktopplysninger] gjelder datafelt: organisasjonsnr, mob<br/>epost, bankkontonummer</li> <li>Kostnadsoverslag og/eller finansieringsplan under fane [Økonomi] gjelder kostnadsoversla<br/>ikke innlagt, finansiering ikke innlagt</li> <li>Kommuner/regioner under fane [Geografi]</li> </ul> |

Her ser du hva du hva som mangler å informere om for å få sendt søknaden. Trykk på «Rediger søknad» for å fylle inn det som står under manglende informasjon i søknad. Når alt er riktig fylt ut vil du få bilde som vist ovenfor.

#### Kontaktinformasjon saksbehandler

Hilde Kristin Hansen <u>hilde.kristin.hansen@innlandetfylke.no</u> Mobil: 418 09 660